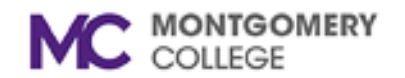

## **Managing Quarantined Email**

**Overview:** This job aid will provide instructions on managing quarantined email/spam messages delivered to the existing **Junk** folder in your Outlook email list.

Quarantined emails/spam messages are delivered directly to the existing **Junk folder** found in your Outlook email list. Employees should routinely review the contents of the Junk folder to manage the desired destination and safe senders/blocked senders lists.

## Managing the Junk Folder In Outlook Desktop

- 1. Go to the **Junk** folder located on the left navigation pane within your Outlook email client.
- 2. Select the email and right click. Select any of the following options to direct the message.

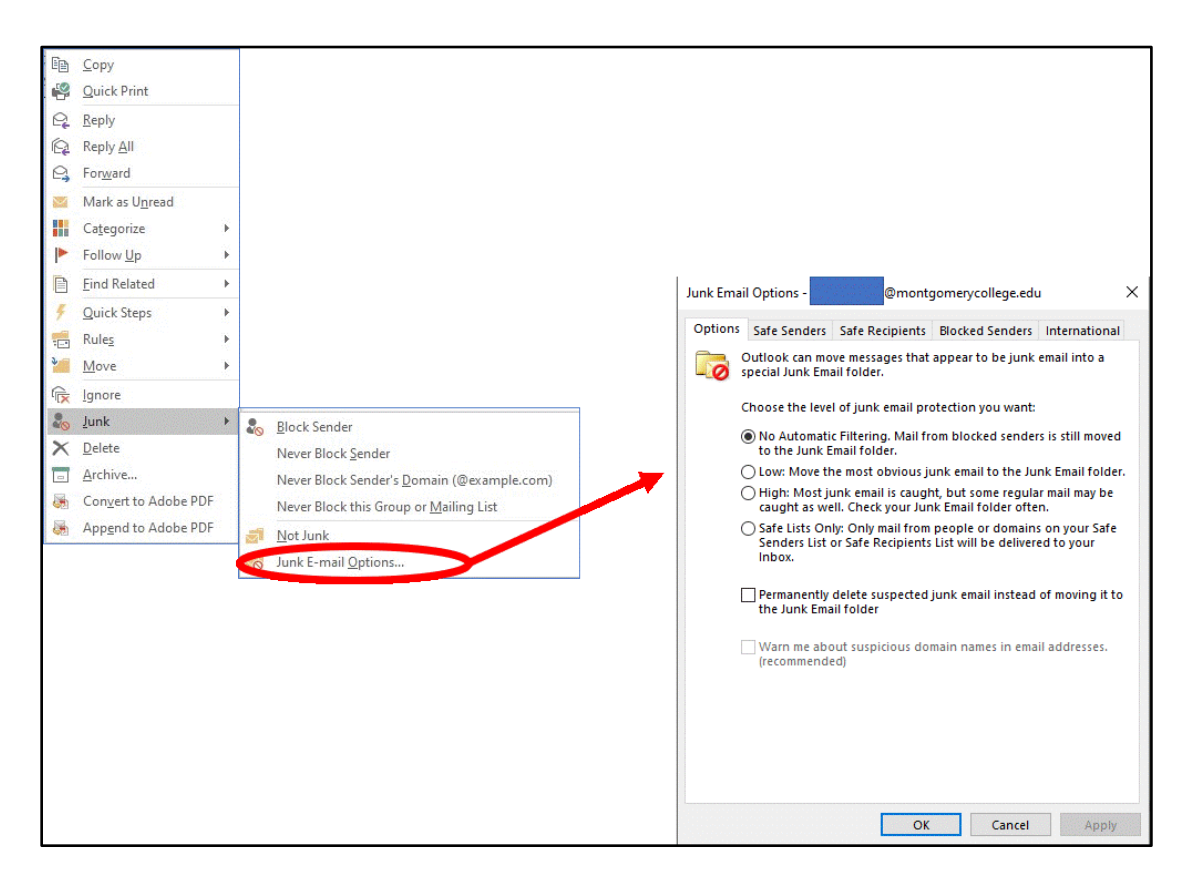

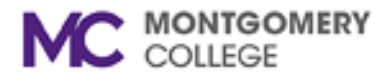

**Note:** Selecting **Not Junk** allows you to teach the email filter on your desired delivery options. Select the email, right click, and Choose, Not Junk.

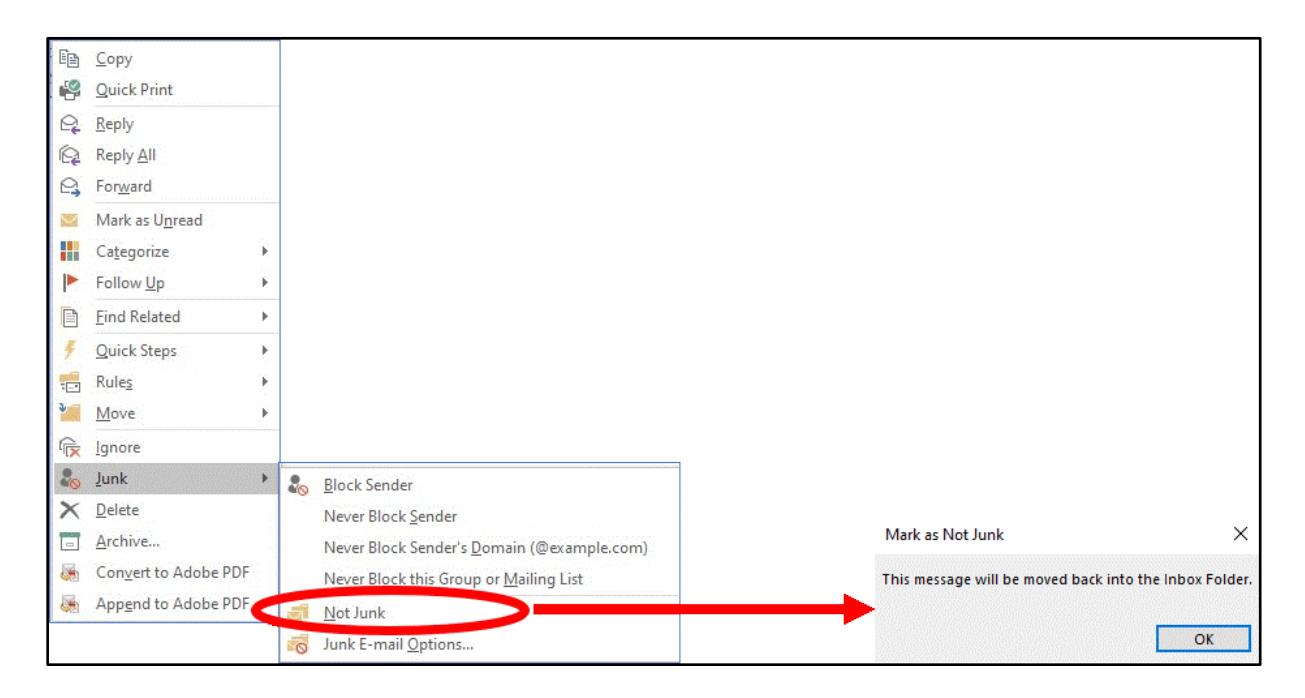

## Managing the Junk Folder In Outlook Web

1. Go to the Junk Email folder on the left navigation pane in Outlook Web.

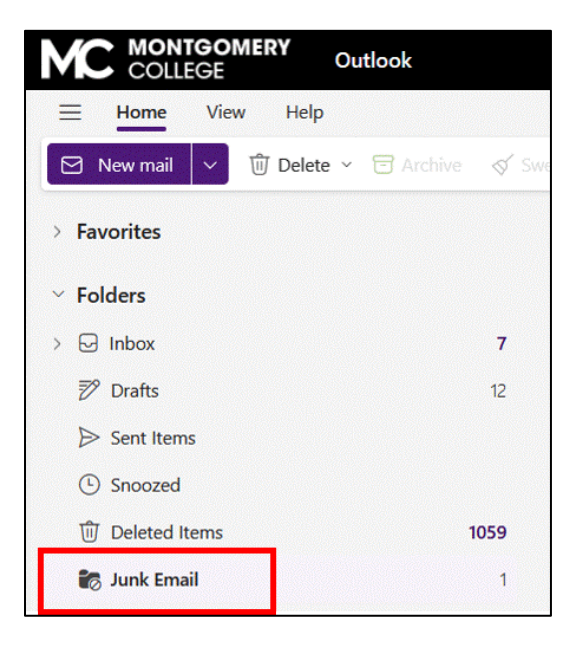

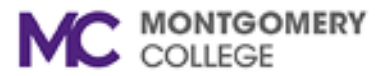

2. Select the **Report** drop-down option on the toolbar and choose **Not Junk**.

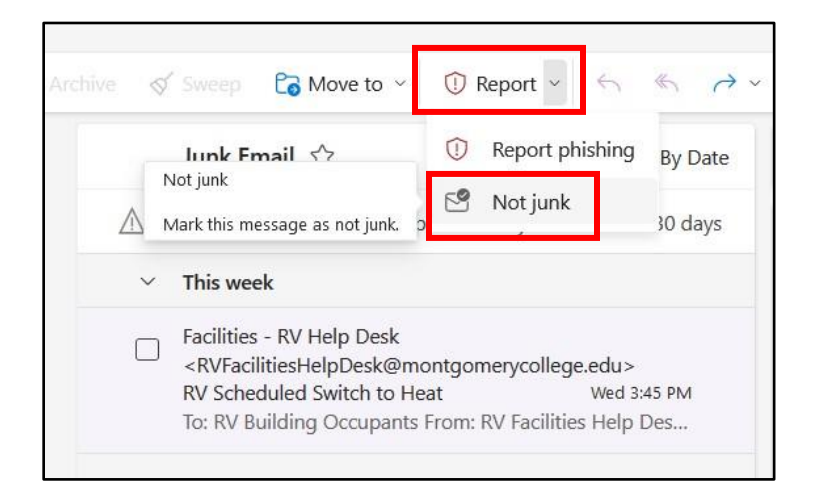

3. To manage your Safe and Block sender lists, Click on the **Settings** gear in the top right corner.

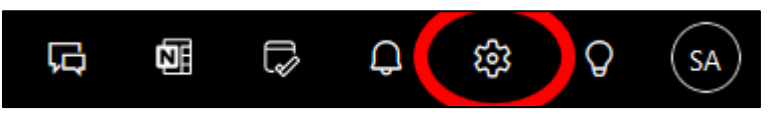

4. Choose Mail and Junk Email. Then select the Safe or Blocked senders tab.

| Settings                                                                            | Layout                                                                                                    | Junk email                                                                                                    | ×              |
|-------------------------------------------------------------------------------------|----------------------------------------------------------------------------------------------------|----------------------------------------------------------------------------------------------------|----------------|
| Search settings     Account                                                         | Compose and reply<br>Smart suggestions<br>Attachments                                                                                                    | Incoming mail handling<br>Select how Outlook should handle new messages that you receive.                                                                                                    |                |
| <ul> <li>☆ General</li> <li>▲ Mail</li> <li>□ Calendar</li> <li>↔ People</li> </ul> | Rules<br>Conditional formatting<br>Sweep<br>J Junk email<br>Quick steps<br>Customize actions<br>Sync email<br>Message handling<br>Retention policies<br>Groups | <ul> <li>Standard<br/>Mail identified as possible junk will be automatically moved to the Junk Email folder</li> <li>Strict<br/>Only senders and domains you've marked safe will be delivered to the Inbox</li> </ul> |                |
|                                                                                     |                                                                                                    | Security options           When reporting phishing or junk, always ask me before sending a report.           Trust email from my contacts                                                                             |                |
|                                                                                     | 3                                                                                                    | Senders Safe senders and domains H Add safe sender Don't move email from these senders to my Junk Email folder.                                                                                                    | Q. Search list |

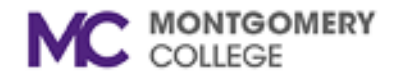

## Managing the Junk Folder In Outlook for Mac

- 1. Go to the **Junk** folder located on the left navigation pane within your Outlook email client.
- 2. Select the email and choose **Report**. Select the **Not Junk** option to direct the message.

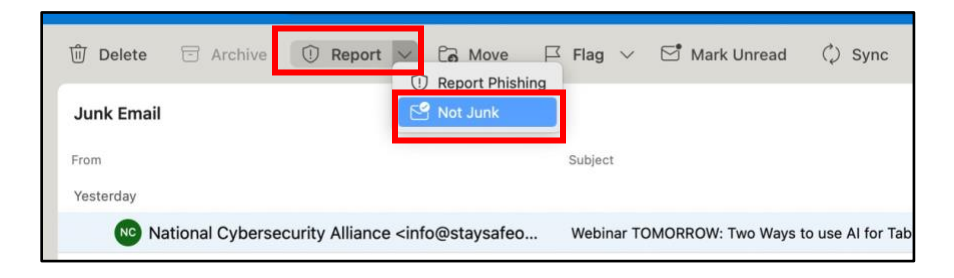

3. Select **Ok** to Block sender.

| •                                                                                                    |    |  |  |  |  |
|----------------------------------------------------------------------------------------------------|----|--|--|--|--|
| Block sender?                                                                                                    |    |  |  |  |  |
| This message will be deleted and all<br>future messages from the sender will be<br>moved to the Junk Email folder. |    |  |  |  |  |
| Cancel                                                                                                    | ок |  |  |  |  |

4. To manage your Blocked Senders and Domains, choose **Settings**.

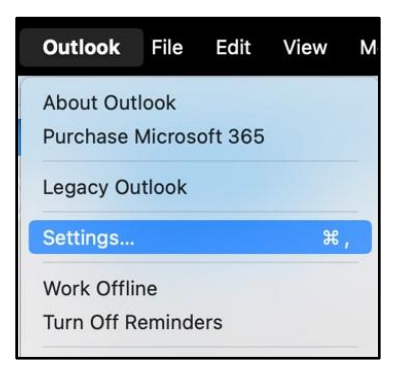

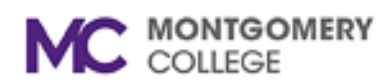

5. Click on the **Junk** folder.

| our              | tlook Settings |            |                           |            |       | Show All Q Sea | arch                  |
|------------------|----------------|------------|---------------------------|------------|-------|----------------|-----------------------|
| Personal Setting | gs             |            |                           |            |       |                |                       |
|                  | [8]            | 2          | ۲                         |            | A     | ABC            | ABC                   |
| General          | Profiles       | Accounts   | Notifications<br>& Sounds | Categories | Fonts | AutoCorrect    | Spelling &<br>Grammar |
| Email            |                |            |                           |            |       |                |                       |
| Ŕ                |                | 2.         | <b>9</b>                  | 6          |       |                |                       |
| Reading          | Composing      | Signatures | Rules                     | Junk       |       |                |                       |
| Other            |                |            |                           |            |       |                |                       |
|                  |                |            | 0                         |            |       |                |                       |
| Calendar         | My Day         | Privacy    | Search                    |            |       |                |                       |
|                  |                |            |                           |            |       |                |                       |

6. Add or remove entries as needed.

| Junk                | Show All Q Bearch                                                                                    |
|---------------------|----------------------------------------------------------------------------------------------------|
| B Omontgomerycolleg | Blocked Senders and Domains Example: abc123@fourthcoffee.com for sender, fourthcoffee.com for domain |
|                     |                                                                                                    |